## Hur du installerar och aktiverar HOPE app

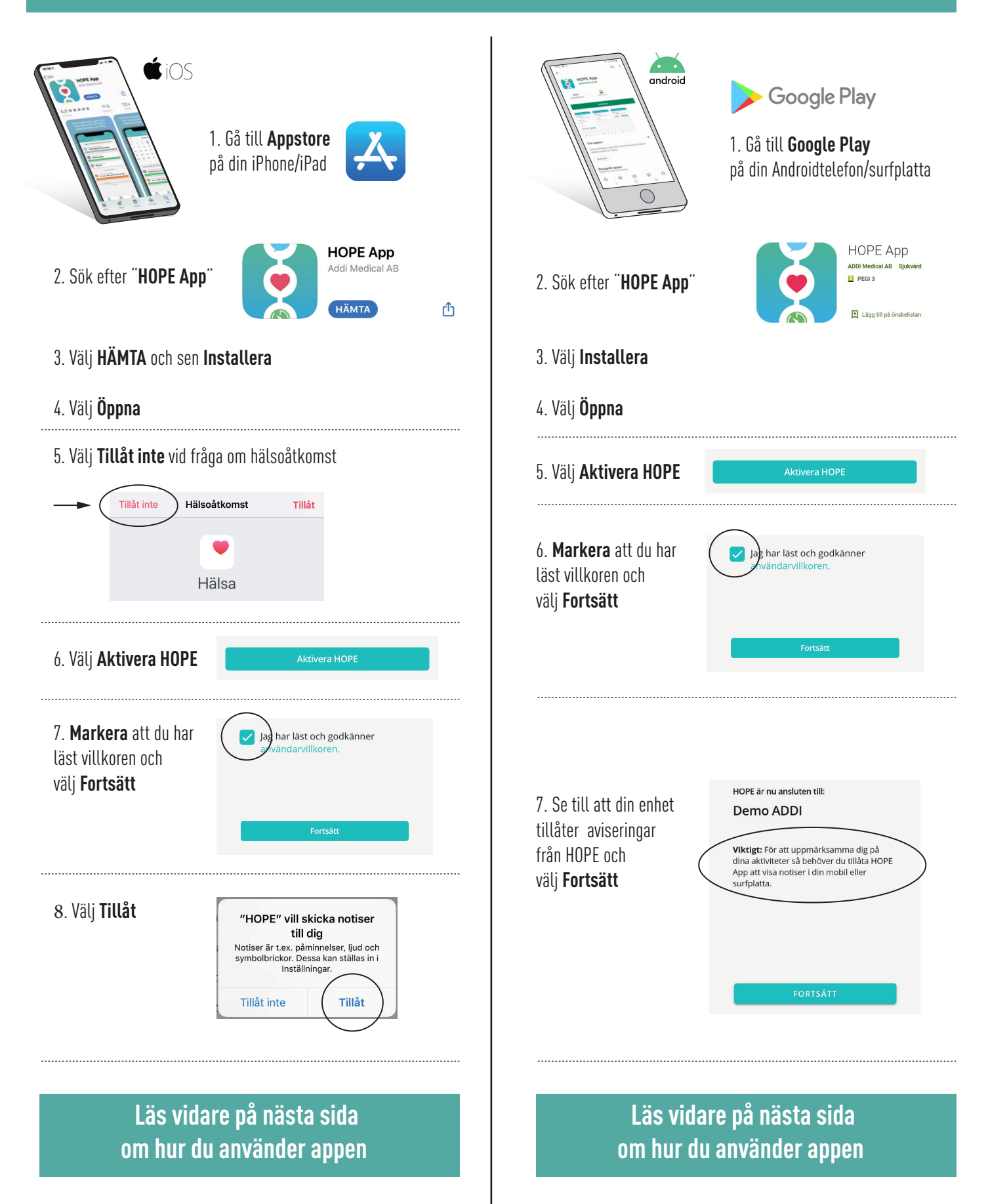

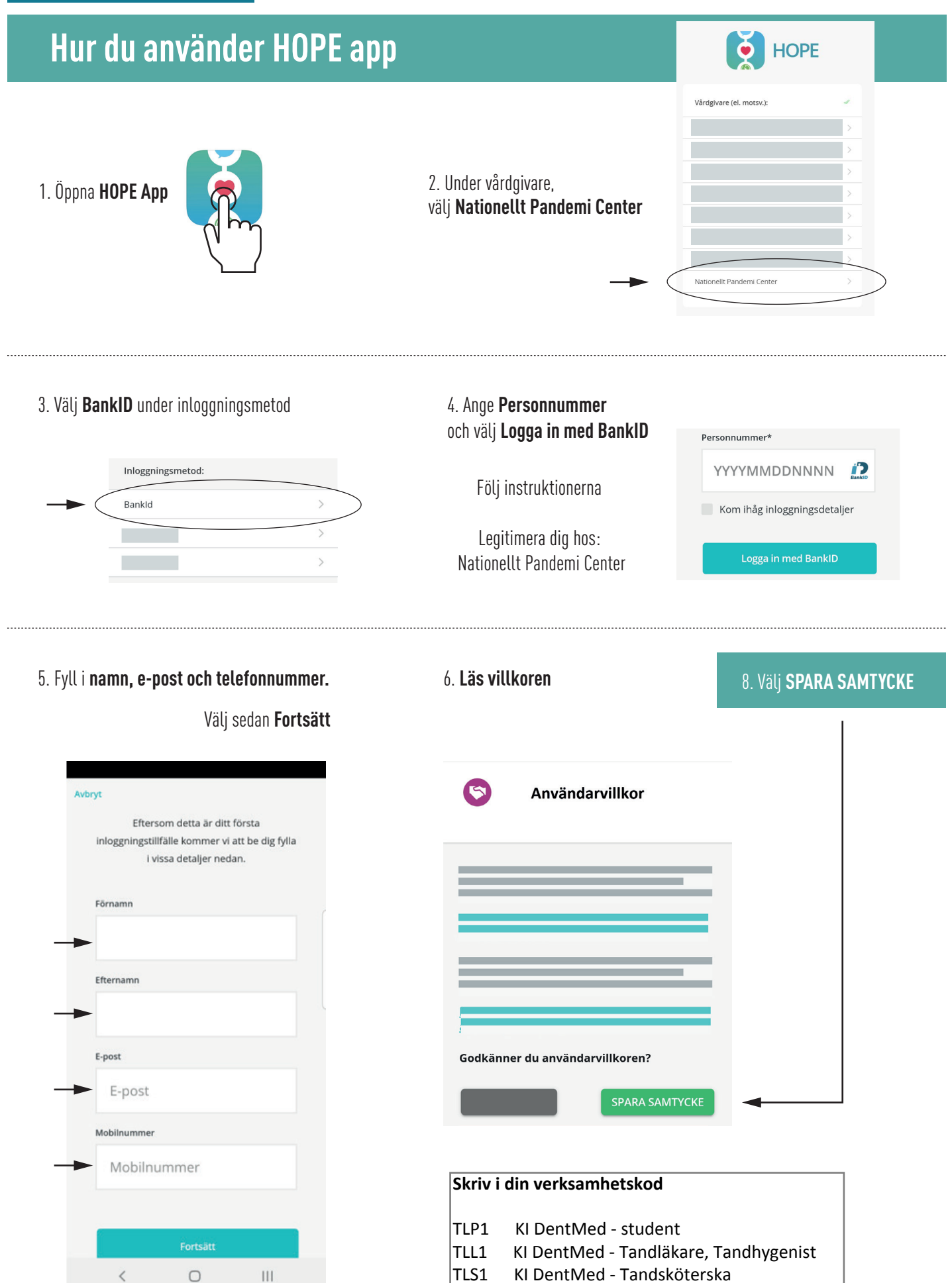

- ILS1 KI DentMed Tandskoters
- TLO1 KI DentMed Övrigt